# **Supervision PRTG**

#### De BRILLY Dylan.

### Introduction :

Nous allons voir comment mettre en place une solution de supervision sur une infrastructure en utilisant le logiciel PRTG sur un serveur Windows. Nous ferons l'installations et le paramétrage de sondes tel que SNMP, Ping, WMI et nous veillerons à sont bons fonctionnements !

### Début de l'installation et du TP :

L'installation de PRTG :

Installation - PRTG Network Monitor

#### Installation en cours

Veuillez patienter pendant que l'assistant installe PRTG Network Monitor sur votre ordinateur.

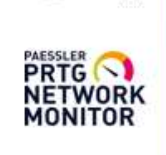

X

Décompression des fichiers...

L'identification :

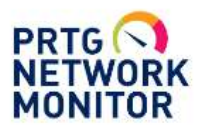

# PRTG Network Monitor (SRV-V-BD)

Nom d'utilisateur prtgadmin Mot de passe prtgadmin Connexion

#### Mettre la licence :

#### Informations de licence

Statut de la licence Activation was successful (Failed to establish secure connection Socket Error # 11002)

Le changement de mot de passe :

### Paramètres de compte d'utilisateur

| Nom d'utilisateur 🔍        | prtgadmin                         |
|----------------------------|-----------------------------------|
| Nom d'affichage 🖲          | Administrateur système PRTG       |
| Adresse email principale 0 | dqlann57@gmail.com                |
| Mot de passe 0             | O Ne pas modifier le mot de passe |
|                            | Spécifier un nouveau mot de passe |
| Ancien mot de passe        |                                   |
| Nouveau mot de passe       |                                   |
| Confirmer le mot de passe  |                                   |
| Passhash 0                 | Afficher le passhash              |

### Il faut désormais ajouter un capteur :

| Ajouter un capteur                                           |             |
|--------------------------------------------------------------|-------------|
| < Annuler                                                    |             |
| Sélectionner un équipement auquel ajouter le nouveau capteur |             |
| Créer un nouvel équipement                                   |             |
| O Ajouter un capteur à un équipement                         |             |
|                                                              |             |
|                                                              |             |
|                                                              | Continuer > |
|                                                              |             |

### L'ajout d'un équipement SNMP :

| Informations d'identificat      | tion pour les équipements SNMP                                              |         |   |
|---------------------------------|-----------------------------------------------------------------------------|---------|---|
| hériter de 🖓 1er groupe (Versio | n SNMP: V2, Port SNMP: 161, Délai d'exp)                                    |         |   |
| Version SNMP ®                  | <ul> <li>SNMP v1</li> <li>SNMP v2c (recommandé)</li> <li>SNMP v3</li> </ul> |         |   |
| Chaîne de communauté 0          | bd                                                                          |         |   |
| Port SNMP                       | 161                                                                         | Ajouter | 0 |
| Délai d'expiration (s) 0        | 5                                                                           |         |   |

| a 1er grou | ipe                |                                    |
|------------|--------------------|------------------------------------|
| 🗉 📟 pfSe   | nse2 교             |                                    |
|            | Ajouter un capteur | Exécuter la découverte automatique |

### Passons au ping :

| O Reniflage de paquets   |                             |
|--------------------------|-----------------------------|
| OSNMP                    | O Protocoles de flux        |
| © WMI                    | O PowerShell                |
| Compteurs de performance | O Récepteur de message Push |
| ⊙нттр                    | Cloud PRTG                  |
| OSSH                     |                             |

### Supervision du ping :

| Ping ?                                                                                                    |  |
|----------------------------------------------------------------------------------------------------|--|
| Supervise la connectivité en utilisant ping                                                                  |  |
| Les requêtes ping sont utilisées pour vérifier si<br>un équipement est vraiment accessible via le<br>réseau. |  |
| •                                                                                                    |  |

# Configuration du ping :

| Nom du capteur         | Pind           |       |   |
|------------------------|----------------|-------|---|
|                        |                |       |   |
| Balises parentes 🔍     |                |       |   |
| Balises <sup>(1)</sup> | pingsensor X O |       |   |
| Priorité 🕚             | ★★★☆☆          |       |   |
| Paramètres du ping     |                |       |   |
| Délai d'expiration (s) | 5              | Créer | 8 |

# Le ping marche bien :

| Pos. •      | Capteur 🗢 | Statut | Message       | Graphique                  |      | Priorité 单    |  |
|-------------|-----------|--------|---------------|----------------------------|------|---------------|--|
| <b>4</b> 1. | PING      | ОК     | ОК            | Temps du <mark>p</mark> in | 0 ms | <b>★★★</b> ☆☆ |  |
|             |           |        | 🔍 (1à1sur1) 🔅 |                            |      |               |  |
| Ping        |           |        |               |                            |      |               |  |

### On ajoute le WMI dans le même groupe que le ping :

# Nom et adresse de l'équipement

0 ms

| Nom de | l'équipement | 0 |
|--------|--------------|---|
|--------|--------------|---|

WMI

Version IP

IPv4
 IPv6

Adresse IPv4/Nom DNS 🔍

192.168.10.1

#### Ensuite :

| O Ping                     | O Reniflage de paquets      |
|----------------------------|-----------------------------|
| O SNMP                     | O Protocoles de flux        |
| © ₩MI                      | O PowerShell                |
| O Compteurs de performance | O Récepteur de message Pust |
| Онттр                      |                             |
| () SSH                     |                             |

#### Puis ici :

Types de capteurs les plus utilisés

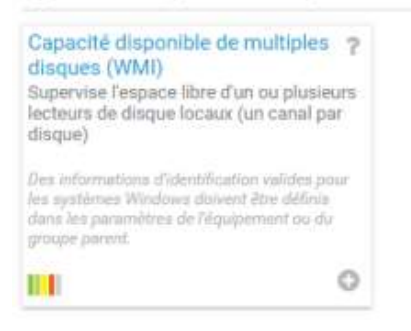

Laisser la configuration basique puis terminer, nous pouvons donc apercevoir qu'il est bien présent :

昭 WMI PJ

| Espace disque | <ul> <li>Ajouter un</li></ul> |
|---------------|-------------------------------|
| 73 %          | capteur                       |

#### SNMP :

### Informations d'identification pour systèmes Windows

D hériter de 🗔 Sonde locale (Nom de domaine ou d'ordinateur: «vide», Nom d...)

Nom de domaine ou d'ordinateur 
bd.local
Nom d'utilisateur
Administrateur
Mot de passe

Faire la même manipulation vue avant et commencer la configuration :

#### Nom et adresse de l'équipement

| Nom de l'équipement 🔍  |  |
|------------------------|--|
| SNMP                   |  |
| Version IP             |  |
| O IPv4                 |  |
| O IPv6                 |  |
| Adresse IPv4/Nom DNS 🖲 |  |
| 192.168.10.1           |  |
|                        |  |

Continuer comme ceci :

| Informations d'identifica<br>équipements SNMP | tion pour les Version SNMP ()             | SNMP v1   |
|-----------------------------------------------|-------------------------------------------|-----------|
| SNMP: 161, Délai d'exp]                       | IN SNMPLVZ, Port                          | O SNMP v3 |
|                                               | Chaîne de communauté 🗇                    | af        |
|                                               | Port SNMP 0                               | 161       |
|                                               | Délai d'expiration (s) 🗇                  | 5         |
| Il faut bien l'installer sur les              | deux postes sinon ça ne marchera pas :    |           |
| Avant de commencer                            | Afficher la progression de l'installation |           |

| Avant de commencer   |                                            |
|----------------------|--------------------------------------------|
| Type d'installation  | 1 Installation de fonctionnalité           |
| Sélection du serveur |                                            |
| Rôles de serveurs    | Installation démarrée sur WIN-M6M4F5FGO14  |
| Fonctionnalités      | Outils d'administration de serveur distant |
| Confirmation         | Outils d'administration de fonctionnalités |
| Résultats            | Outils SNMP                                |
|                      | Service SNMP                               |
|                      | Fournisseur WMI SNMP                       |
|                      |                                            |
|                      |                                            |

Quand l'installation est terminée il faut cliquez sur :

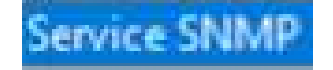

Puis dans l'onglet « Sécurité », aller dans « ajouter » puis ajouter l'utilisateur ! :

| loms de c | communautés a | cceptés |        | <br> |
|-----------|---------------|---------|--------|------|
| Commun    | nauté         |         | Droits |      |
|           |               |         |        |      |

Ensuite cliquer sur « Charge CPU » :

| Charge CPU (SNN                                                                                                    | 1P) ?                                                                                                    |
|----------------------------------------------------------------------------------------------------|----------------------------------------------------------------------------------------------------|
| Supervise la charge                                                                                                    | CPU via SNMP                                                                                                   |
| Pour rechercher les doi<br>équipement de sonde (<br>01), ajoutez cet équiper<br>l'adresse IP qu'il possèt<br>créez le capteur sur cet | inées provenant d'un<br>localhost, 127.0.0.1, ou<br>nent PRTG avec<br>de dans votre réseau et<br>t équipement. |
| Configurer ceci :                                                                                                    | 0                                                                                                    |
| Nom du capteur 🔍                                                                                                    | Charge CPU (SNMP)                                                                                              |
| Balises parentes 💿                                                                                                    |                                                                                                    |
| Balises 0                                                                                                    | snmp 🗙 cpu 🗙 cpuloadsensor                                                                                     |
|                                                                                                    |                                                                                                    |

Enfin nous voyons tous les capteurs ci-dessous :

Priorité 🔍 ★ 🚖 🏠 🏠

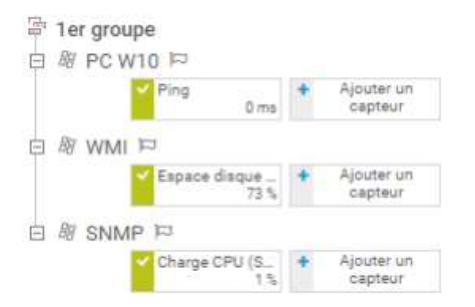

### **Conclusion :**

Nous avons mis en place la supervision sur le logiciel PRTG des capteurs tel que le Ping, SNTP, WMI, il est très utile pour surveiller un parc informatique afin de constater que tout fonctionne bien dans celui-ci. La supervision est utilisée dans toutes les entreprises pour assurer la bonne fonctionnalité de celle-ci, c'est très utile de connaître l'installation de cette fonctionnalité pour le bien du parc informatique et d'identifier précisément ou est le problème.

0